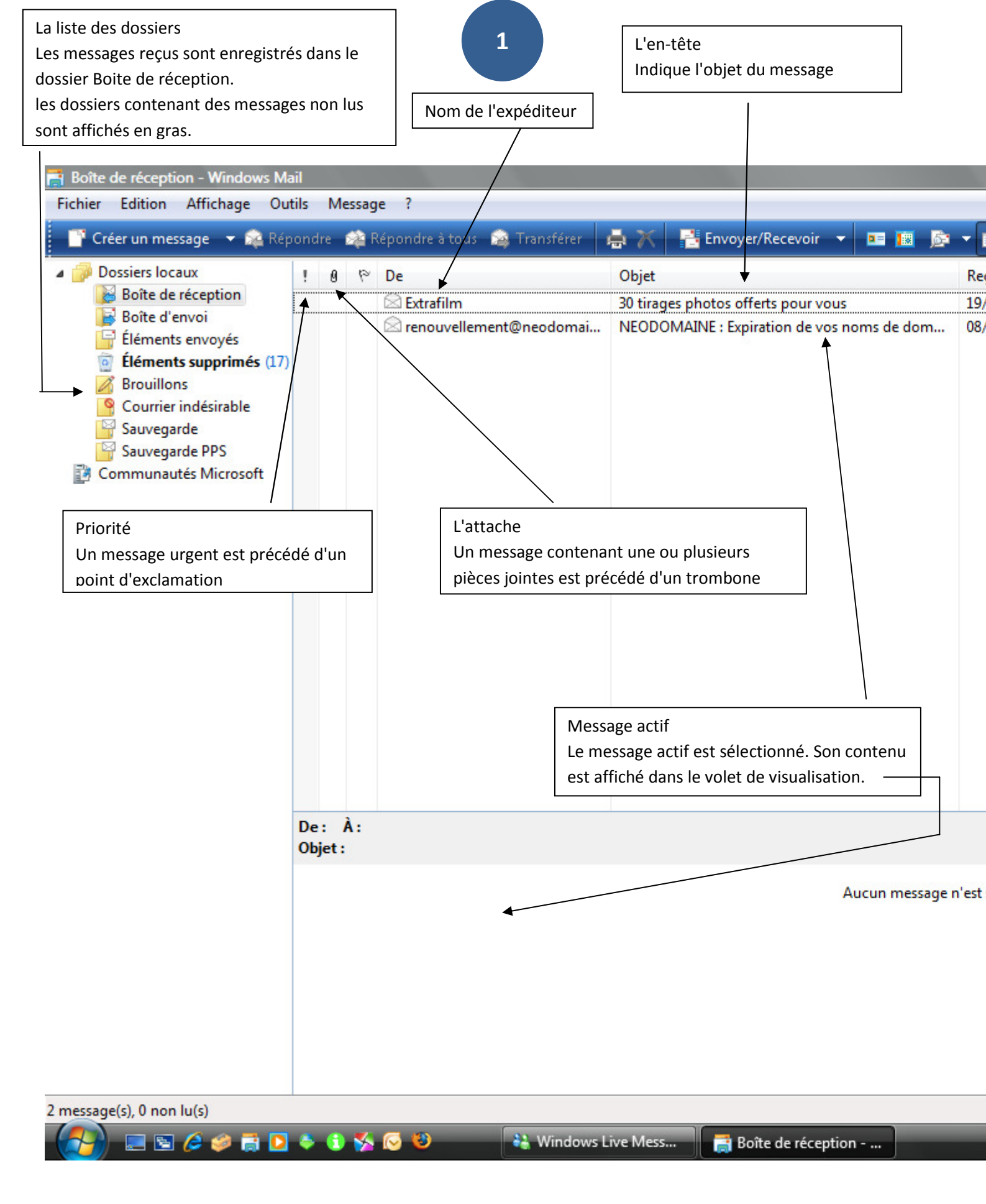

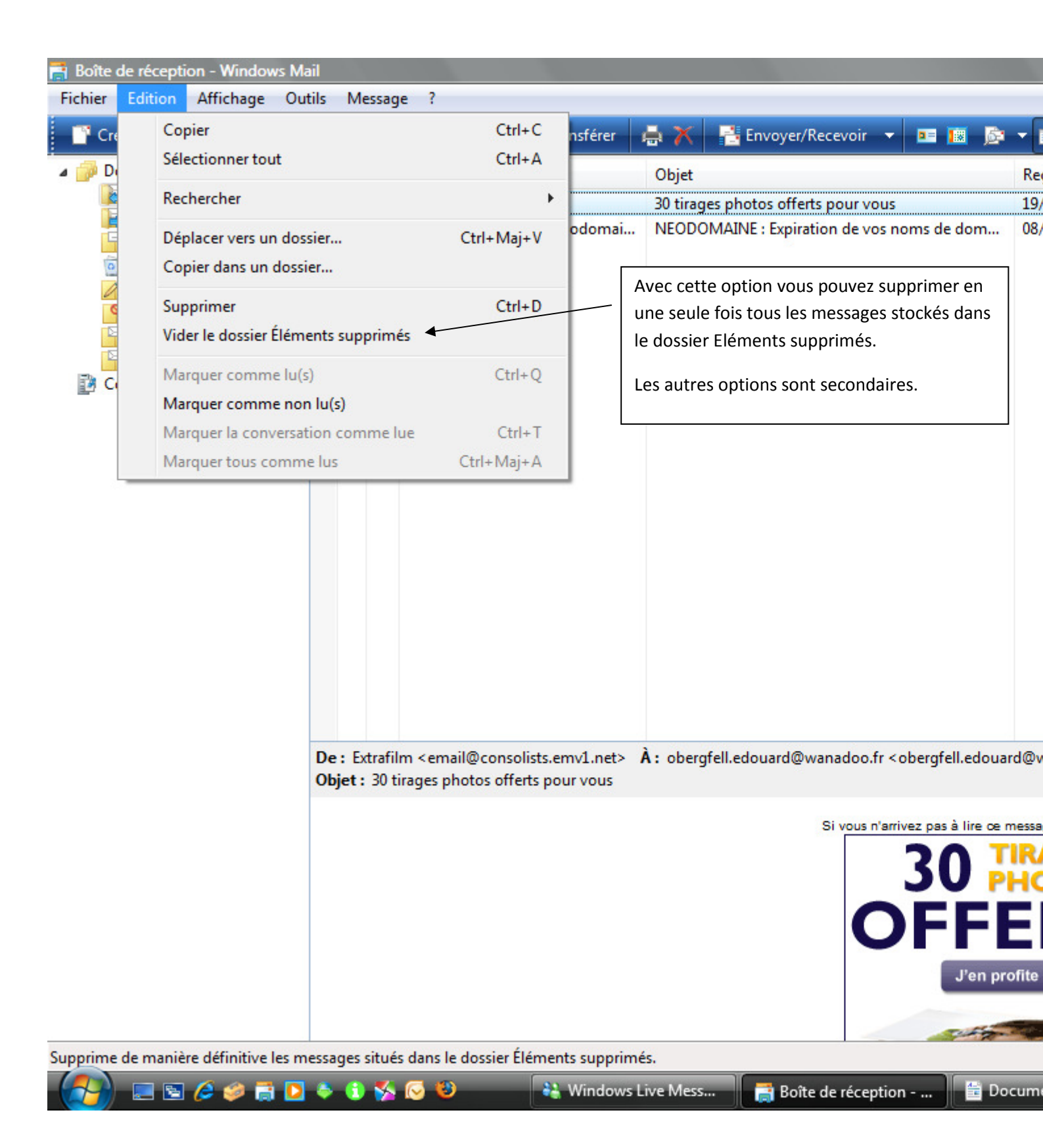

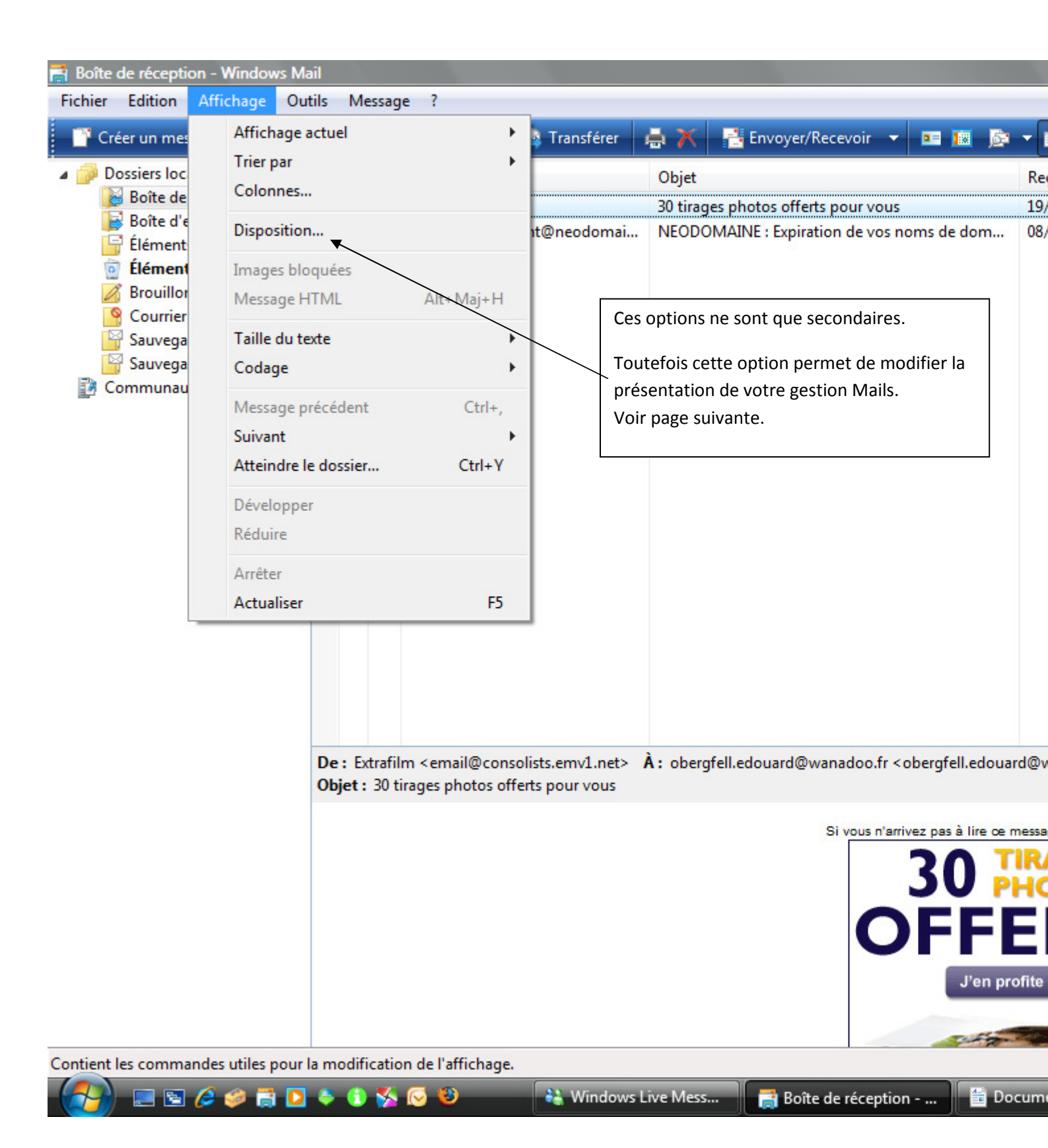

| Propriétés de Disposition de l                                                                                                    | a fenêtre                                                                                                    | ×=)                                                                                                    |
|----------------------------------------------------------------------------------------------------|----------------------------------------------------------------------------------------------------|----------------------------------------------------------------------------------------------------|
| Disposition                                                                                                    |                                                                                                    | Envoyer/Recevoir 🔻 💷 🔢 👼 🔻                                                                                                    |
| Options de base                                                                                                    |                                                                                                    | Re                                                                                                    |
| Vous pouvez affiche<br>vos besoins. Cochez<br>Viste des dossiers<br>Barre de dossiers                                                 | er ou masquer certaines parties de Windows Mail selon<br>z les éléments ci-dessous pour les afficher.<br>s I Barre d'outils I Barre d'affichage<br>Barre d'état I Volet de recherche<br>Personnaliser la barre d'outils | otos offerts pour vous 19<br>VE : Expiration de vos noms de dom 08                                                                                                    |
| Volet de visualisation<br>Utilisez le volet de v<br>sans ouvrir de fenêt<br>Ø Afficher le volet<br>Sous les mess<br>Ø Afficher l'en-t | isualisation pour afficher l'aperçu rapide d'un message<br>re supplémentaire.<br>de visualisation<br>ages O À côté des messages<br>rête du volet de visualisation message                                               | tions que vous pouvez apporter à la<br>tion de votre page du logiciel de<br>rie.                                                                                                    |
|                                                                                                    | OK Annuler Appliquer      OK   Annuler     De:   Extrafilm <email@consolists.emv1.net> À: oberg</email@consolists.emv1.net>                                                                                             | yfell.edouard@wanadoo.fr < obergfell.edouard@v                                                                                                    |
|                                                                                                    | Objet : 30 tirages photos offerts pour vous                                                                                                    | Si vous n'arrivez pas à lire ce messe<br>Si vous n'arrivez pas à lire ce messe<br>Si vous n'arrivez pas à lire ce |
| 2 message(s), 0 non lu(s)                                                                                                    |                                                                                                    |                                                                                                    |
| - 🚮 🖉 🔁 🔚 🖉                                                                                                    | 🗢 🔁 🌠 🕑 🐸 🛛 👬 Windows Live Mess                                                                                                    | 📑 Boîte de réception 🖆 Docum                                                                                                    |

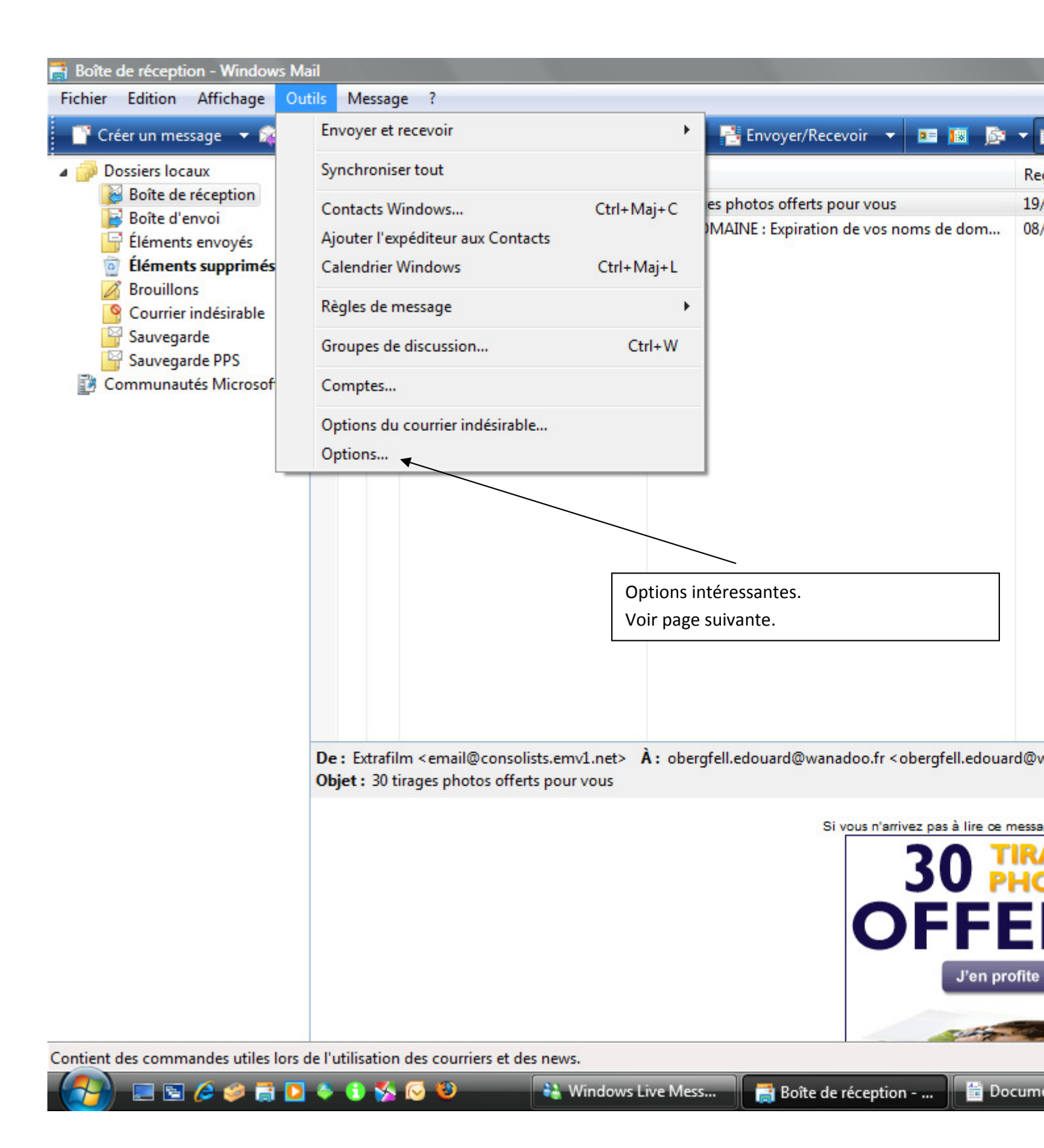

| Paramètres de signature<br>Ajouter les signatures à tous les messages sol | s Message Signatures Orthographe ous     |
|---------------------------------------------------------------------------|------------------------------------------|
| Ajouter les signatures à tous les messages so                             | ous                                      |
| Ne pas ajouter de signatures aux réponses                                 | rtants os noms de dom<br>s et transferts |
| Signatures                                                                | Nouveau                                  |
|                                                                           | Supprimer                                |
|                                                                           | Renommer                                 |
| Modifier la signature                                                     |                                          |
| © Texte                                                                   | Par défaut<br>Avancé                     |
| Fichier                                                                   | Parcourir                                |
|                                                                           |                                          |
|                                                                           | fr < obergfell.edou                      |
|                                                                           | OK Annuler Appliquer                     |
|                                                                           | 201                                      |

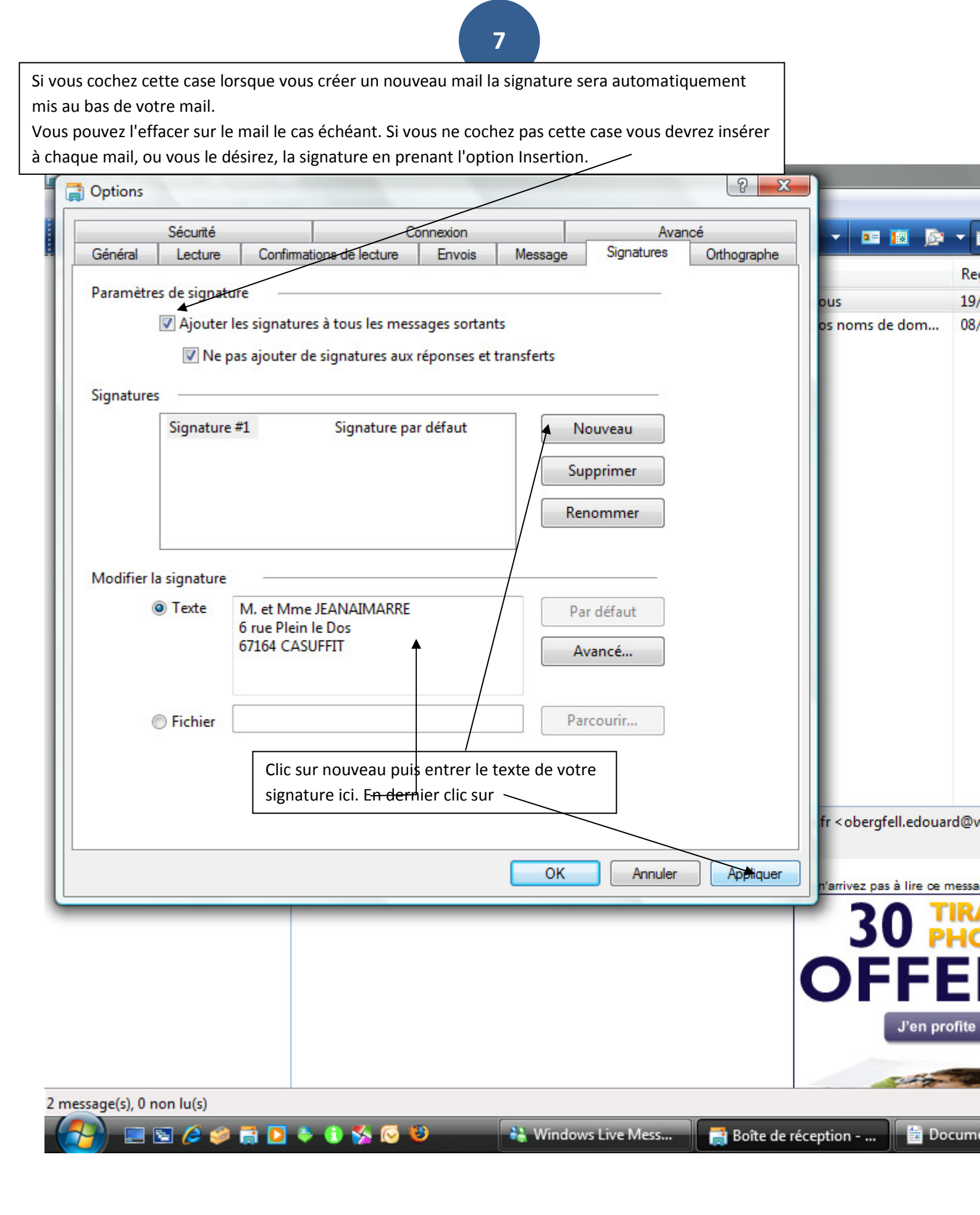

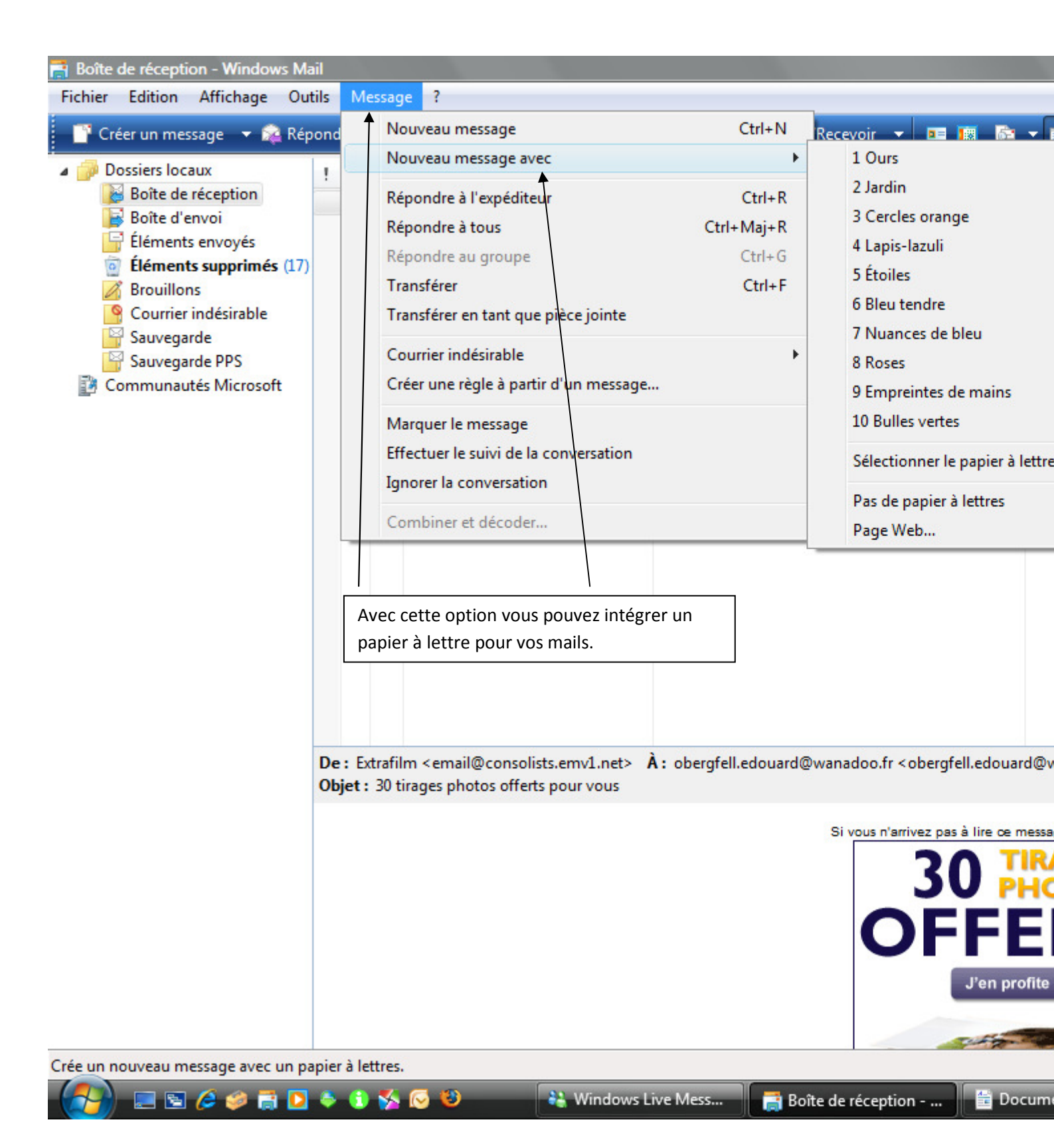

| Dossiers locaux                                                                                                    | ! Ø № De Objet                                                                                                    | Ree          |
|----------------------------------------------------------------------------------------------------|----------------------------------------------------------------------------------------------------|--------------|
| Boîte de réception<br>Boîte d'envoi<br>Éléments supprimés (17)<br>Courrier indésirable<br>Sauvegarde<br>Sauvegarde PPS<br>Communautés Microsoft | Extrafilm 30 tirages photos offerts pour vous   renouvellement@neodomai NEODOMAINE : Expiration de vos noms de dom                                                                                                    | 19/<br>08/   |
|                                                                                                    | dossiers dans les dossiers locaux.<br>Pour un dossier avec clic droit cliquer sur<br>dossiers locaux et ajouter votre nouveau<br>dossier.<br>Pour un sous-dossier avec clic droit cliquer<br>sur le dossier dans lequel vous voulez ajouter<br>un sous-dossier. |              |
|                                                                                                    | De : Extrafilm <email@consolists.emv1.net> À : obergfell.edouard@wanadoo.fr <obergfell.edou<br>Objet : 30 tirages photos offerts pour vous<br/>Si vous n'arrivez pas à lire ce<br/>30</obergfell.edou<br></email@consolists.emv1.net>                           | messa<br>TR/ |

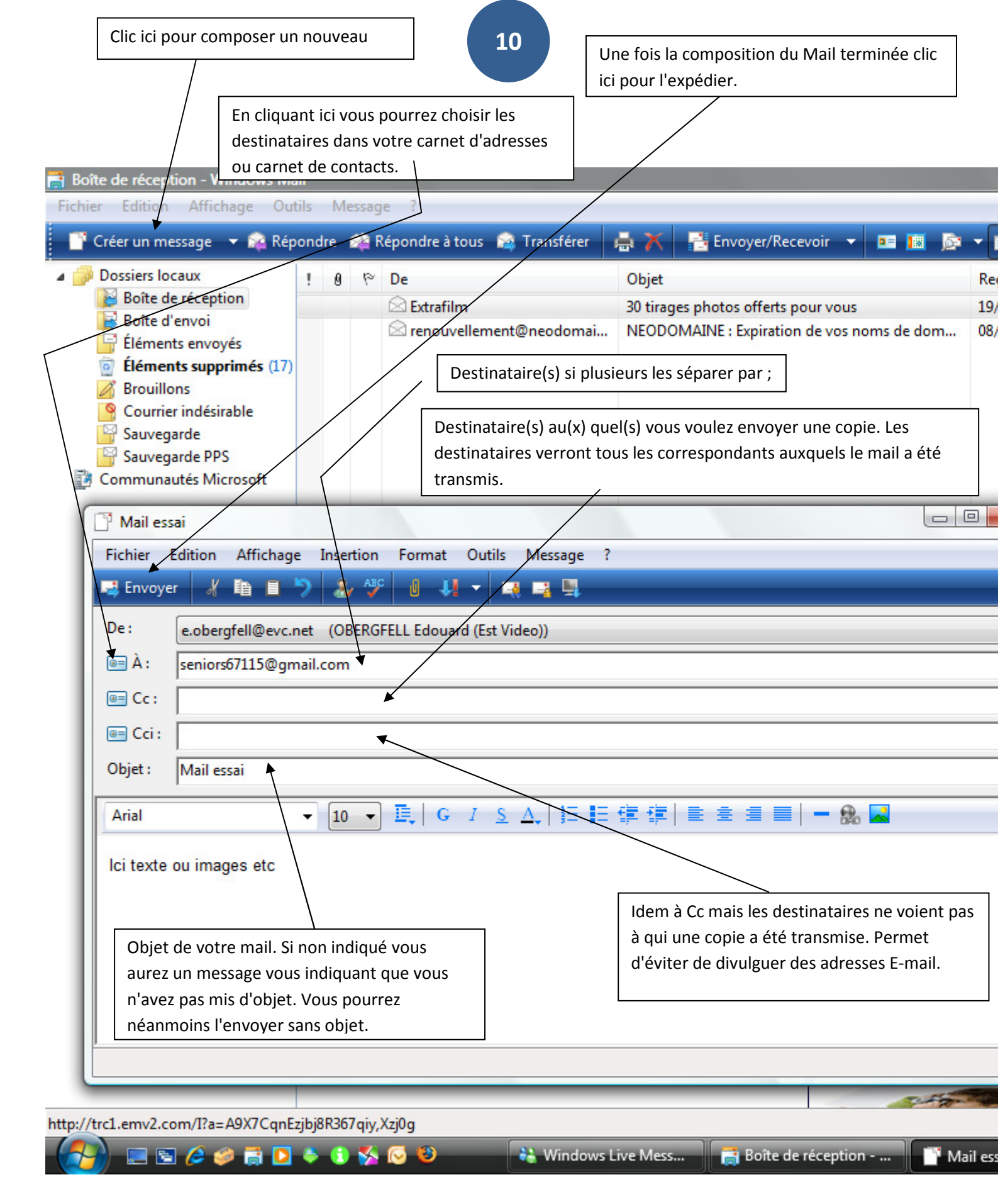

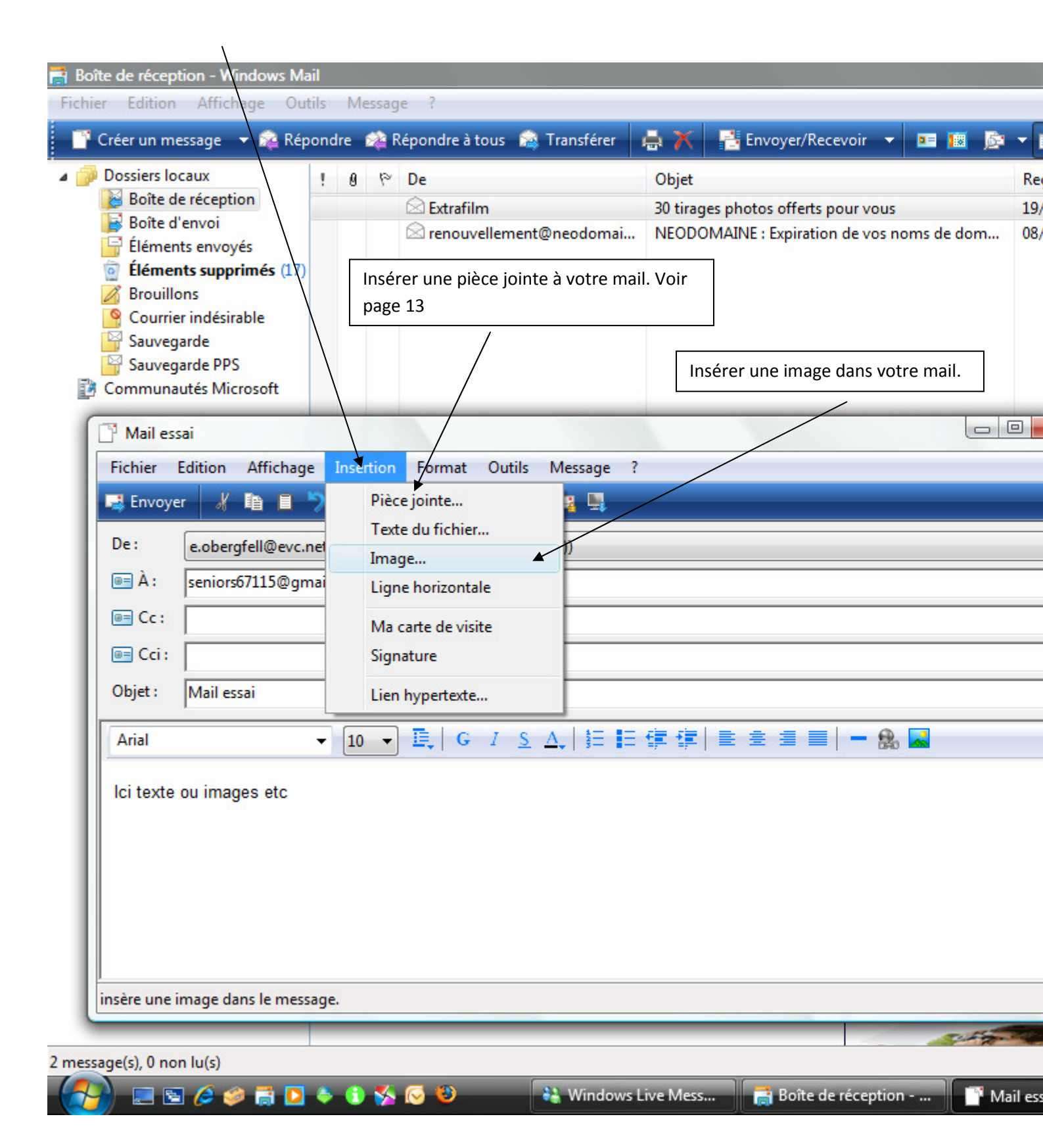

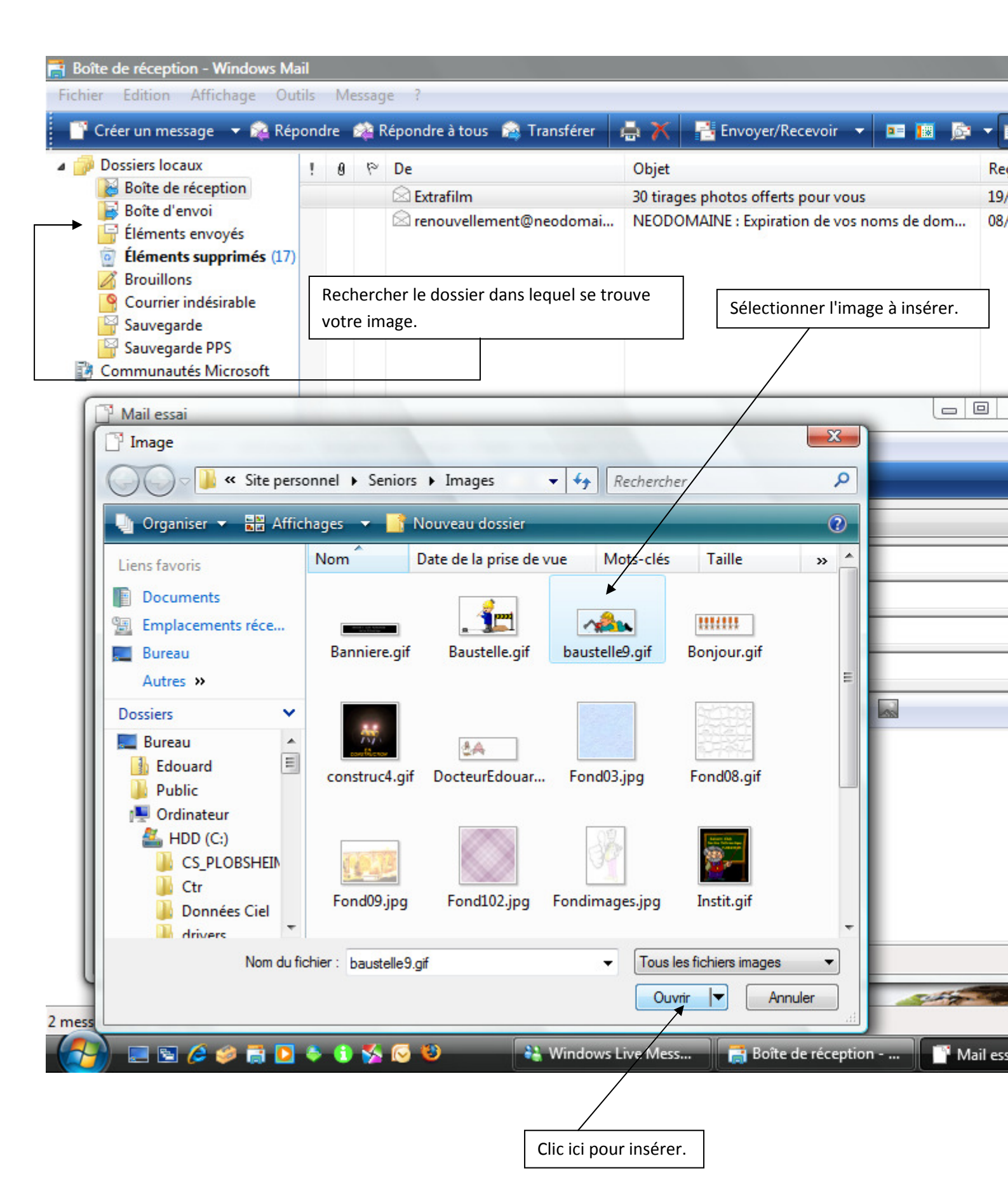

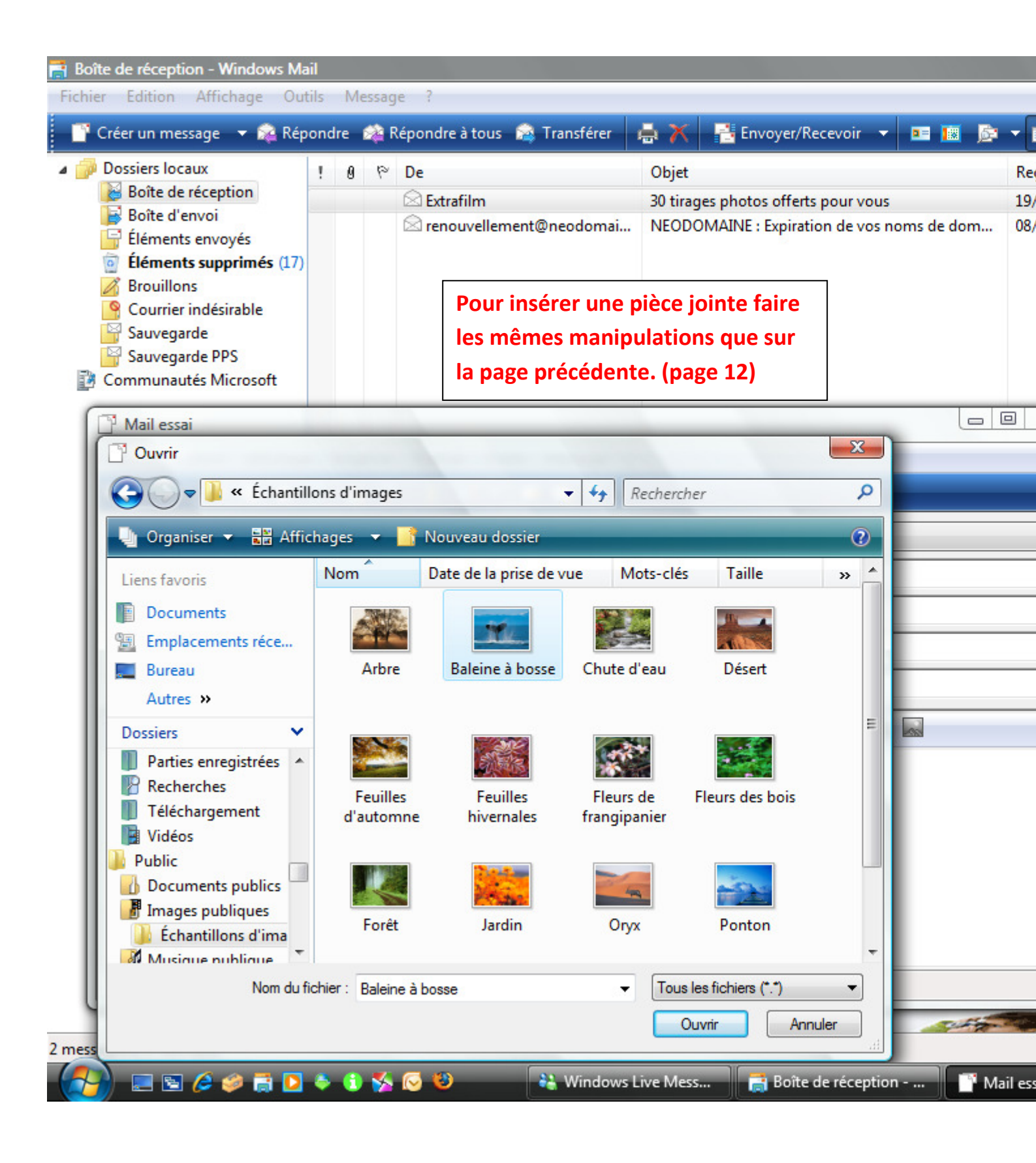

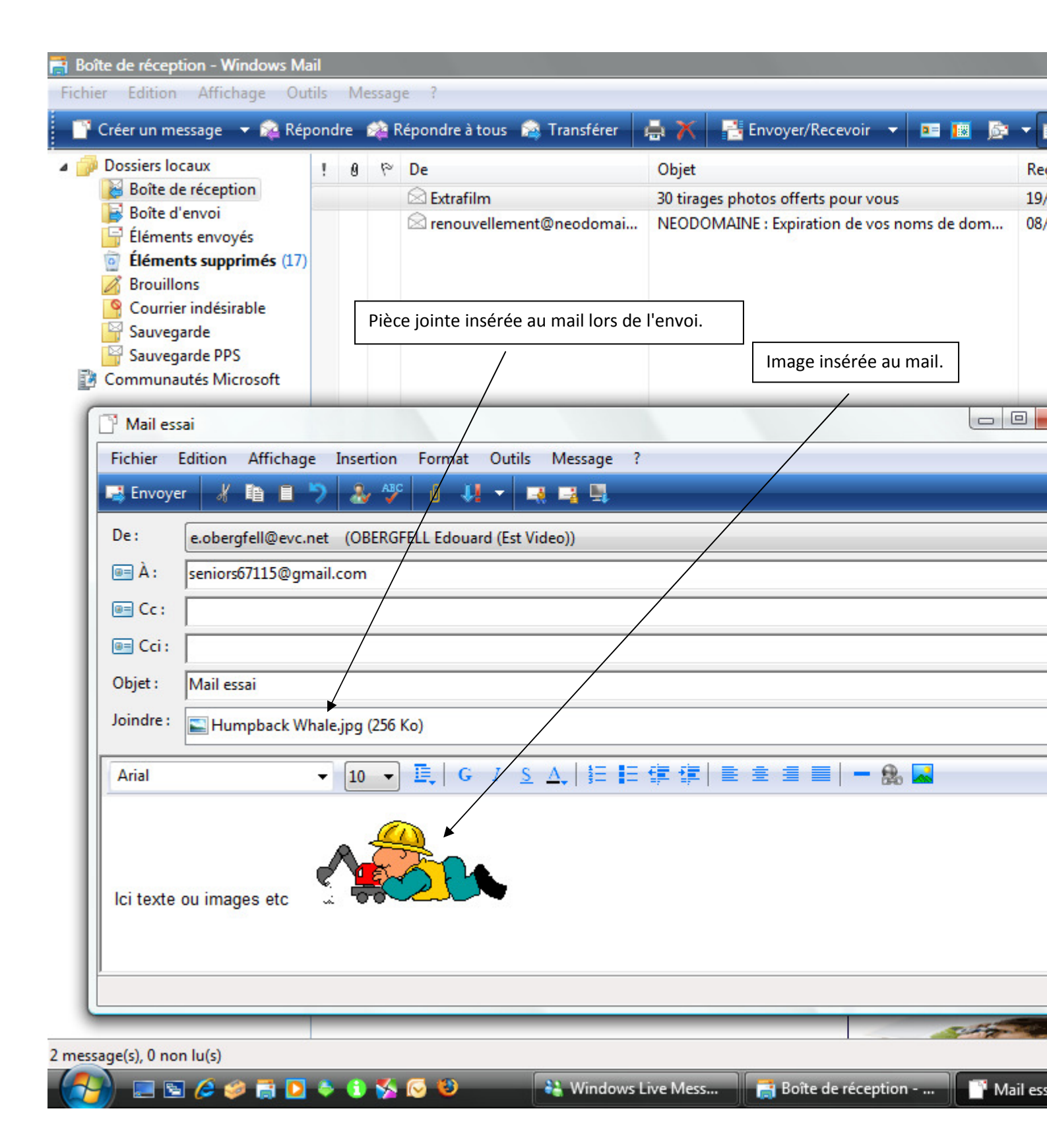

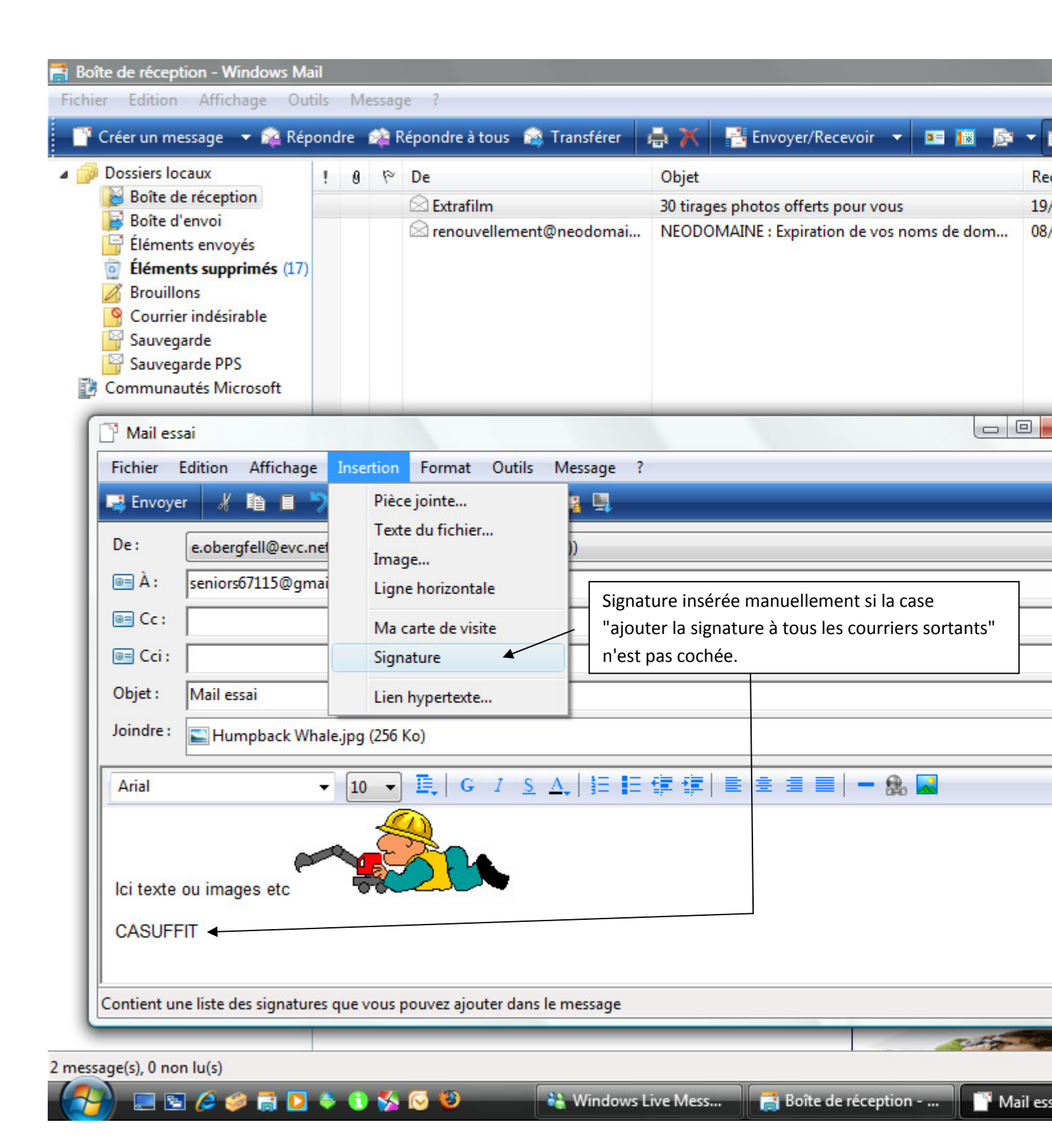

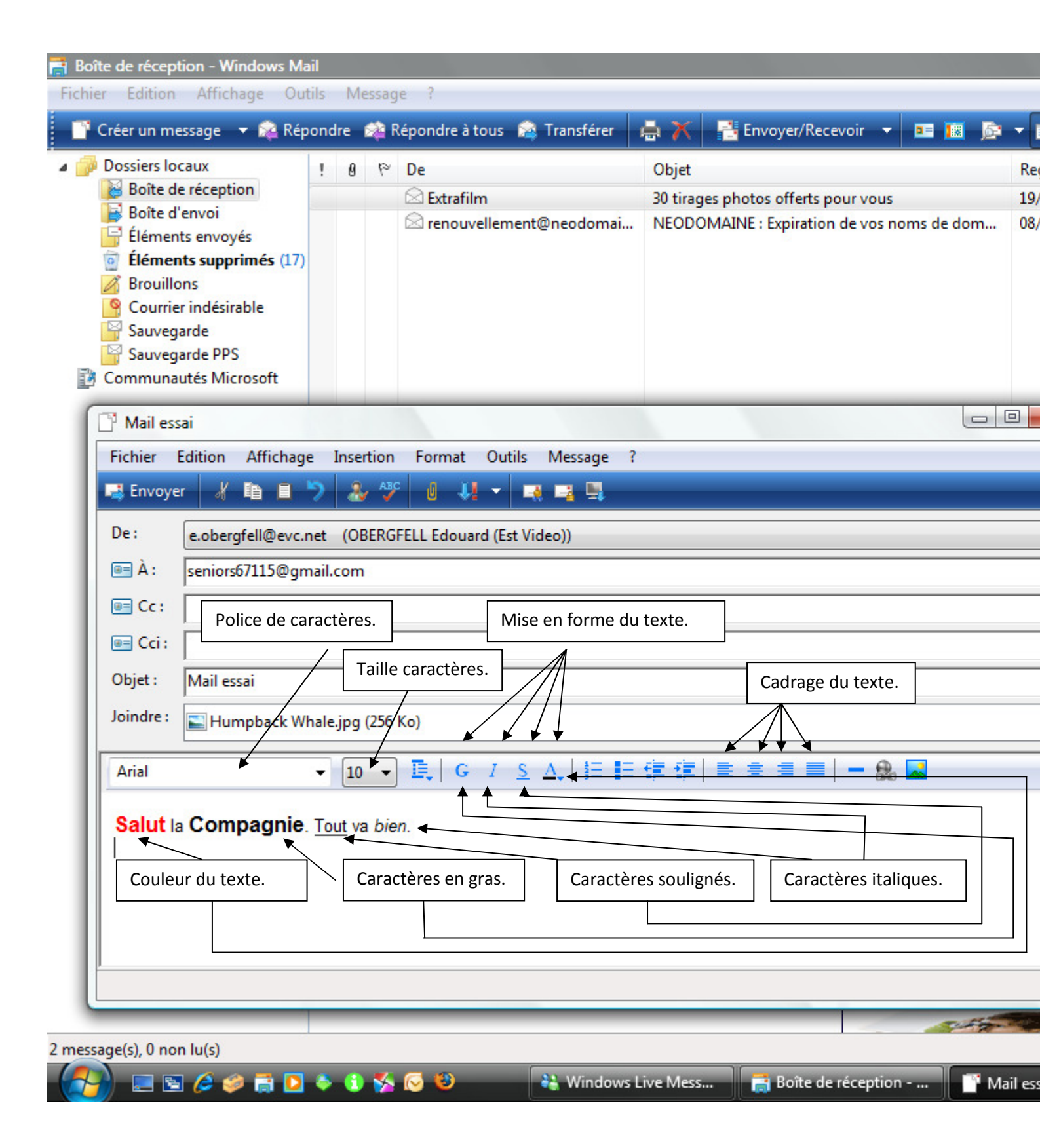

| Dossiers lo                                        | caux                                                                              | !      | 0      | 10<br>10 | De                                                                                                    | Objet          | Envoyer/Recevoir           |            | Re    |
|----------------------------------------------------|-----------------------------------------------------------------------------------|--------|--------|----------|----------------------------------------------------------------------------------------------------|----------------|----------------------------|------------|-------|
| 😸 Boîte d                                          | e réception                                                                       |        |        |          | Strafilm                                                                                                    | 30 tirages     | photos offerts pour vous   |            | 19    |
| Boite d<br>Élémen<br>Élémer<br>Brouillo<br>Courrie | envoi<br>ts envoyés<br>i <b>ts supprimés (17)</b><br>ons<br>r indésirable<br>arde |        |        |          | ⊠ renouvellement@neodoma                                                                                                    | i NEODOM       | AINE : Expiration de vos n | oms de dom | 08    |
| Mail ess                                           | ai                                                                                |        |        |          |                                                                                                    | -              |                            |            |       |
| Fichier                                            | Edition Affichage                                                                 | e Ir   | nsert  | ion      | Format Outils Message                                                                                                    | ?              |                            |            |       |
| 📑 Envoye                                           | r 🔏 🛍 🗎 '                                                                         | ?      | &      | ABC      | 0 44 - 44 44                                                                                                    |                |                            |            |       |
| De:                                                | e.obergfell@evc.n                                                                 | net    | (OBE   | ERGE     | ELL Edouard (Est Video))                                                                                                    |                |                            |            |       |
| 画 À :                                              | seniors67115@gm                                                                   | nail.c | om     |          |                                                                                                    |                |                            |            |       |
| 🔲 Cc :                                             |                                                                                   |        |        |          |                                                                                                    |                |                            |            |       |
| 🔲 Cci :                                            |                                                                                   |        |        |          |                                                                                                    |                |                            |            |       |
| Objet :                                            | Mail essai                                                                        |        |        |          |                                                                                                    |                |                            |            |       |
| Joindre :                                          | ,<br>Humpback Wł                                                                  | nale.j | pg (   | 256 I    | Ko)                                                                                                    |                |                            |            |       |
|                                                    |                                                                                   | _      |        | _        |                                                                                                    |                |                            |            |       |
| Arial                                              |                                                                                   | •      | 10     | •        | $\stackrel{\text{\tiny def}}{=}   \mathbf{G} \ \mathbf{I} \ \underline{\mathbf{S}} \ \underline{\Delta}_{\mathbf{v}}   \stackrel{\text{\tiny def}}{=}$ |                |                            |            |       |
| Salut la                                           | Compagnie.                                                                        | Tou    | t va   | bier     | n. Lien ve                                                                                                    | rs une nage W  | /eh.                       |            |       |
| http://sit                                         | es estvideo net/ot                                                                | berat  | fell/S | Seni     | Le(s) de                                                                                                    | estinataire(s) | en cliquant sur ce lien    |            |       |
|                                                    |                                                                                   |        |        |          | seront                                                                                                    | automatiquer   | nent dirigé vers la page   | ž          |       |
|                                                    |                                                                                   |        |        |          | Web co                                                                                                    | ncernée.       |                            |            |       |
|                                                    |                                                                                   |        |        |          |                                                                                                    |                |                            |            |       |
|                                                    |                                                                                   | _      | _      | _        |                                                                                                    |                |                            |            |       |
|                                                    |                                                                                   |        |        |          |                                                                                                    |                |                            | J'en pr    | ofite |
|                                                    |                                                                                   |        |        |          |                                                                                                    |                |                            |            |       |
| rc1.emv2.co                                        | om/I?a=A9X7CgnEz                                                                  | zjbj8l | R367   | qiy,)    | (zj0g                                                                                                    |                |                            | and a      | -     |
|                                                    |                                                                                   |        |        | -        |                                                                                                    | us Live Mess   |                            |            |       |